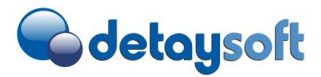

## Detaysoft E-arsiv Günlük Rapor Gönderim dökümanı

| Yayınlama Tarihi | 15.11.2018        |
|------------------|-------------------|
| Revizyon No      | 02                |
| Hazırlayan       | Ahmet Turan Harun |

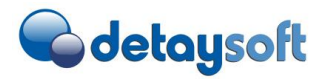

## İÇERİK

| 1.              | Re   | esmi Te                | ebliğ                                                                                                    | 3    |
|-----------------|------|------------------------|----------------------------------------------------------------------------------------------------|------|
| -               | 1.1  | GIB                    | Forumda belirtilen notlar                                                                                   | 3    |
| 2.              | Ye   | eni E-ai               | çiv uygulaması hakkında bilgilendirme                                                                       | 3    |
| 2.1             |      | Kural                  | 2 : Yeni faturalar fatura tarihine göre ayrı ayrı raporlar olarak oluşturularak GIB'e gönderilecektir       | 4    |
| 2.2<br>gör      | nder | Kural<br>rilecekt      | 3:İptal edilen e-arşiv faturasının iptal tarihine göre ayrı ayrı raporlar olarak oluşturularak GIB'e<br>ir. | 5    |
| 2.3             |      | Kural                  | 4 : Dönem başlangıç ve bitiş tarihine göre bölüm numarası sırası ile artarak devam etmelidir                | 6    |
| 3.              | Ye   | eni dör                | em ile ilgili dikkat edilmesi gereken konular                                                               | 6    |
| 4.              | Μ    | levcut                 | Durum ile devam edilme durumunda karşılaşılacak sorunlar                                                    | 7    |
| 5.              | Ca   | anlı geç               | çiş öncesi yapılması gereken çalışmalar                                                                     | 7    |
|                 | 1.   | 1.1                    | Paket Güncel halinin sisteme taşınması                                                                      | 7    |
|                 | 1.   | 1.2                    | Geçişin yapılması                                                                                           | 8    |
| 1               | .2   | E-a                    | rsiv rapor gönderimi yapan kişinin yapması gereken testler                                                  | 8    |
|                 | 1.   | 2.1                    | Örnek senaryoları                                                                                           | 9    |
| 1               | 1.3  | Car                    | lı kullanım için yetkilendirme yapılması                                                                    | 9    |
| <mark>6.</mark> | Ca   | <mark>anlı ge</mark> ç | ç <mark>iş süreci nasıl olacaktır.</mark>                                                                   | 9    |
| 7.              | Eŀ   | c bilgile              | ۲                                                                                                    | . 10 |
| 1               | L.4  | Ma                     | il gönderimi Süreci                                                                                         | . 10 |
| 1               | L.5  | Rap                    | orun günlük otomatik çalışması                                                                              | . 10 |
|                 | 1.   | 5.1                    | Raporda varyant tanımlanması                                                                                | . 10 |
|                 | 1.   | 5.2                    | Otomatik Job tanımlanması                                                                                   | . 11 |
| 8.              | Sı   | klıkça s               | orulan sorular                                                                                              | . 14 |

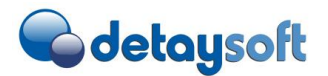

## 1. Resmi Tebliğ

## 30.10.2018 tarihinde yayınlanan e-arşiv kılavuzunda güncellenen e-arşiv rapor gönderimi ile alakalı değişiklik aşağıdadır;

e-Arşiv uygulamasına (e-Arşiv Fatura, e-Müstahsil Makbuzu ile e-Serbest Meslek Makbuzu vb. diğer benzeri elektronik belge uygulamalarına) PORTAL haricindeki yöntemlerle dahil olan mükellefler ve bu uygulamalar kapsamında hizmet verme konusunda Başkanlıktan izin alan özel entegratörler, elektronik ortamda oluşturdukları belgelere ilişkin olarak, Başkanlığın www.efatura.gov.tr internet adresinde yayımlanan veri formatı ve standardına uygun e-Arşiv Raporlarını (e-Arşiv Fatura, e-Müstahsil Makbuzu ile e-Serbest Meslek Makbuzu vb. diğer benzeri elektronik belgelere ait raporları) aylık olarak oluşturup takip eden ayın 15 inci günü saat 24:00'a kadar, 2018 Yılı Aralık Ayı e-Arşiv Raporunu 2/1/2019 gününün sonuna kadar, 1/1/2019 tarihinden itibaren ise; günlük dönemler halinde ve en geç izleyen günün sonuna kadar e-Arşiv uygulaması üzerinden Başkanlığa göndermeleri gerekmektedir.

## 1.1 GIB Forumda belirtilen notlar

http://forum.efatura.gov.tr/view.php?id=70436

http://forum.efatura.gov.tr/view.php?id=70237

http://forum.efatura.gov.tr/view.php?id=70036

http://forum.efatura.gov.tr/view.php?id=70321

http://forum.efatura.gov.tr/view.php?id=69688

http://forum.efatura.gov.tr/view.php?id=28913

## 2. Yeni E-arşiv uygulaması hakkında bilgilendirme

GIB tebliğde ve forumda belirtilen notlar özet olarak aşağıdaki gibidir.

Kural 1 : Dün oluşturulan işlemler bugün 23:59 kadar E-arsiv raporu GIB'e gönderilmelidir.

| E-arşiv                          | Suanda kullandığınız E-arsiv uygulamasında ZDTY_FT08 işlem kodundan<br><b>CE-Arşiv'e Gönder</b> butonuna basıldığında mali mühür imzalama için sunucu          |  |  |
|----------------------------------|----------------------------------------------------------------------------------------------------|--|--|
| oluşturma                        |                                                                                                    |  |  |
|                                  | gönderir.Sunucudan işlem başarılı cevabı geldiğinde durum bilgisi                                                                                              |  |  |
|                                  | 0 GIB'e gönderilebilir olarak güncellenir                                                                                                    |  |  |
|                                  |                                                                                                    |  |  |
| E-arsiv durum<br>izleme          | ZDTY_FT16 işlem kodundan raporlayabilirsiniz.                                                                                                    |  |  |
| E-arsiv günlük<br>rapor gönderim | (yeni version) ZDTY_FT49 işlem kodu sadece başarılı oluşmuş (100) e-arşiv<br>faturaların GIB raporlanmasını sağlar.Seçim ekranındaki Başlangıç ve bitiş tarihi |  |  |

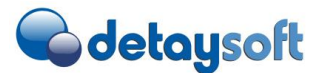

| E-arşiv "gönderme tarihi" göre '<br>getirir. | raporu gönderilmemiş" و" | e-arsiv fatularını ekrana |
|----------------------------------------------|--------------------------|---------------------------|
| E-Arşiv Raporu Gönd                          | lerimi                   |                           |
| ا الله الله الله الله الله الله الله ال      |                          |                           |
| Seçim                                        |                          |                           |
| Şirket kodu                                  |                          |                           |
| Başlangıç Tarihi                             | 11.12.2018               |                           |
| Bitiş Tarihi                                 | 18.12.2018               |                           |
| Raporu Direkt GİB'e Gönder                   |                          |                           |
|                                              |                          |                           |

- 2.1. Kural 2 : Yeni faturalar fatura tarihine göre ayrı ayrı raporlar olarak oluşturularak GIB'e gönderilecektir.
- Dönem başlangıcı ve bitiş : Fatura tarihinin olduğu ayın başlangıç ve sonu olmalıdır.
- Bölüm başlangıcı ve bitiş : Fatura tarihinin olduğu gün olmalıdır.

UYARI : İmza hatası alan yada herhangi bir neden ile hata almış bir e-arsiv faturası devlete bildirilmez.Sorumlu çalışanların bunun kontrolu yapması bu sorunu gidermesi gerekmektedir. Cezai maddeler VUK hükümlerine göre firma sorumluluğundadır.

Örnek Senaryo :

| E-arşiv oluşturma | 10.01.2019 tarihinde ZDTY_FT0     | 8 işlem kodundaı             | n 8,9,10 Ocak tarihli b | ir faturayı E-    |
|-------------------|-----------------------------------|------------------------------|-------------------------|-------------------|
|                   | arşiv olarak gönderdiniz ve GIB   | <mark>Durumu 100</mark> oldu |                         |                   |
|                   |                                   |                              |                         |                   |
| E-Arsiv Günlük    | 11 Ocak 2019 tarihin ZDTY_FT49    | Ə işlem kodu seçir           | n ekranında 10.01.20    | 19 -              |
| rapor gönderme    | 10.01.2019 olarak çalıştırdığınız | da rapor GIB dur             | umu sadece 100 olan     | e-arsiv           |
|                   | raporlanmasını sağlayacaktır.     |                              |                         |                   |
|                   |                                   |                              |                         |                   |
| Oluşan Raporun    | Rapor gönderimi sağlandıktan s    | onra ZDTY_FT53 i             | şlem kodu ile e-arsiv   | rapor             |
| durumu izleme     | gönderim sonuçlarını kontrol ec   | lebililirsiniz.8-9-1         | 0 Ocak tarihli ,E-arşiv | gönderim          |
|                   | tarihi 10 ocak olan faturalar aşa | ğıdaki gibi farklı r         | aporlar halinde devle   | te iletilecektir. |
|                   |                                   |                              |                         |                   |
|                   | Aciklama                          | Dönem                        | Dönom Bitici            | Bölüm             |
|                   | Açıklama                          | Başlangıcı                   | Donem Bitişi            | Başlangıcı        |
|                   | 10.01.2019 tarihli yeni fatura    | 01.01.2019                   | 31.01.2019              | 10.01.2019        |
|                   | 09.01.2019 tarihli yeni fatura    | 01.01.2019                   | 31.01.2019              | 09.01.2019        |
|                   | 08.01.2019 tarihli yeni fatura    | 01.01.2019                   | 31.01.2019              | 08.01.2019        |

Geçmiş tarihli bir e-arsiv faturası GIB statu durumu 100 olduğunda bir sonraki gün devlete bildirilir.

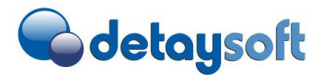

Örnek : 15 aralık 2018 faturası sistemde hatalı olarak kalmış.10 ocak tarihinde GIB durumu 100 olduğunda sistem 11 ocak tarihinde aşağıdaki gibi rapor gönderir.Bu durumda VUK hükümlerine ceza alınması ile karşı karşıya kalabilirsiniz.Sorumluluk Firmaya aittir.

| Fatura Ocak ayında Durumu<br>100 oldu. | Dönem<br>Başlangıcı | Dönem Bitişi | Bölüm<br>Başlangıcı | Bölüm Bitişi |
|----------------------------------------|---------------------|--------------|---------------------|--------------|
| 15 aralık 2018 tarihli yeni<br>fatura  | 01.12.2018          | 31.12.2018   | 15.12.2018          | 15.12.2018   |

# 2.2. Kural 3 : İptal edilen e-arşiv faturasının iptal tarihine göre ayrı ayrı raporlar olarak oluşturularak GIB'e gönderilecektir.

- Dönem başlangıcı ve bitiş : iptal tarihinin olduğu ayın başlangıç ve sonu olmalıdır.
- Bölüm başlangıcı ve bitiş : iptal tarihinin olduğu gün olmalıdır.

## Örnek : 10.01.2019 tarihinde yapılan iptal işlemleri

| İptal işlemi   | Daha önce E-arşiv raporu olarak GIB gönderdiğiniz e-arşiv faturasını iptal ettiniz.                                                                                                    |              |              |            |            |            |
|----------------|----------------------------------------------------------------------------------------------------|--------------|--------------|------------|------------|------------|
|                | Belge tarihi                                                                                                    | kayıt tarihi | İşlem tarihi |            |            |            |
|                | 28.10.2018                                                                                                    | 10.01.2019   | 10.01.2019   |            |            |            |
|                | 31.12.2018                                                                                                    | 31.12.2018   | 10.01.2019   |            |            |            |
|                | 10.01.2019                                                                                                    | 10.01.2019   | 10.01.2019   |            |            |            |
|                | Not : E-arsiv ürün versiyonuna bağlı olarak E-arşiv raporu gönderilmiş bir belgenin iptal<br>edilmesine sistem izin vermez.İzin verebilmesi için ZDTY_FT59 işlem kodunda fatura Id ve<br>şirket kodu girilip kaydedilmelidir.SAP sisteminde Muhasebe belge iptali oluştuğunda 3 tarih kaydedilir.İşlem tarihi (CPUDT): iptal tuşuna basıldığı tarihBelge tarihi(BLDAT): iptal edilen faturanın tarihiKayıt tarihi(BUDAT): Muhasebe sisteminde iptal tarihi |              |              |            |            |            |
| E-Arsiv Günlük | ZDTY_FT49 raporu seçim ekranındaki başlangıç ve bitiş tarihini baz alarak İptal edilen                                                                                                    |              |              |            |            |            |
| rapor gönderme | belgelerin işlem tarihi sorgular.Bulduğu kayıtlar e-arşiv faturası ise ve daha önce iptal işlemi                                                                                                    |              |              |            |            |            |
|                | GIB'e bildirilmemiş ise ekrana getiririr.E-arşiv rapor gönder tuşuna bastığında ayrı ayrı raporlar oluşturulur.                                                                                                    |              |              |            |            |            |
| Oluşan Raporun | Yukarıda bahsedilen örnekler GIB'de aşağıdaki gibi ayrı ayrı rapor aynı anda iletilir.                                                                                                    |              |              |            |            |            |
| durumu izleme  | Fatura tarihi İntal tarihi Dönam Paslangus, Dönam Pitisi Bölüm Paslangus, Pölüm Pitisi                                                                                                    |              |              |            |            |            |
|                | 28 10 2018 1                                                                                                    |              | 01 01 2019   | 31 01 2019 | 10 01 2019 | 10 01 2019 |
|                | 31.12.2018 3                                                                                                    | 1.12.2018    | 01.12.2018   | 31.12.2018 | 31.12.2018 | 31.12.2018 |

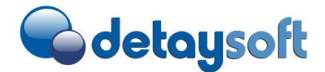

10.01.201910.01.201901.01.201931.01.201910.01.201910.01.2019

NOT : Fatura kesilmesi ve iptal edilmesi konusunda VUK hükümlerine göre ceza uygulanmaktadır.Yukarıdaki örnekten GIB'ın buna izin veridiği anlaşılmaması gerekmektedir.Sadece örnek olarak verilmiştir.

2.3. Kural 4 : Dönem başlangıç ve bitiş tarihine göre bölüm numarası sırası ile artarak devam etmelidir.

Örnek : 10.01.2019 tarihinde rapor çalıştığında

- Aralık dönemi bölüm numarası en son 1 numarayı aldığını varsayalım.
- 9 Ocak tarihinde bölüm numarası en son 7 alındığını varsayalım.

### Buna göre rapor çalıştığında aşağıdaki gibi ayrı ayrı, rapor oluşturup GIB'e gönderilecektir.

| Fatura<br>tarihi | İptal tarihi | Dönem Başlangıcı | Dönem<br>Bitişi | Bölüm<br>Başlangıcı | Bölüm<br>Bitişi | Bölüm no |   |
|------------------|--------------|------------------|-----------------|---------------------|-----------------|----------|---|
| 31.12.2018       |              | 01.12.2018       | 31.12.2018      | 31.12.2018          | 31.12.2018      |          | 2 |
| 31.12.2018       | 31.12.2018   | 01.12.2018       | 31.12.2018      | 31.12.2018          | 31.12.2018      |          | 2 |
| 09.01.2019       |              | 01.01.2019       | 31.01.2019      | 09.01.2019          | 09.01.2019      |          | 7 |
| 10.01.2019       | 10.01.2019   | 01.01.2019       | 31.01.2019      | 10.01.2019          | 10.01.2019      |          | 8 |
| 10.01.2019       |              | 01.01.2019       | 31.01.2019      | 10.01.2019          | 10.01.2019      |          | 8 |
| 28.10.2018       | 10.01.2019   | 01.01.2019       | 31.01.2019      | 10.01.2019          | 10.01.2019      |          | 8 |

NOT : Fatura kesilmesi ve iptal edilmesi konusunda VUK hükümlerine göre ceza uygulanmaktadır.Yukarıdaki örnekten GIB'ın buna izin verildiği anlaşılmaması gerekmektedir.Sadece örnek olarak verilmiştir.

## 3. Yeni dönem ile ilgili dikkat edilmesi gereken konular

• Fatura iptallerinin mevcut uygulamada SAP belgesinin belge tarihini(BLDAT) referans alıyordu.Yeni uygulamada iptal tarihi muhasebe kayıt tarihini (BUDAT) referans alacaktır.

Ters Kayıt sırasında her iki döneminde açık olup olmadığı kontrol edilmelidir!

Örneğin : subat ayında Ocak ayına ait bir faturanın iptalini yapmak istiyorsunuz.

 Fatura iptal işleminin Şubat dönemi içinde yeralmasını istiyorsanız muhasebe kayıt tarihini şubat girmeniz gerekmektedir.

Örneğin : FB08 işlem kodunda; Ters kayıt alırken "ters kayıt nedeni 02" ve "Ters kayıt tarihi ilgili tarih" olarak (17 Şubat 2019) girilmedilir. Bu örnekte İptal bilgisi Şubat dönemi olarak gönderilecektir.

• Fatura iptal işleminin Ocak dönemi içinde yeralmasını istiyorsanız muhasebe kayıt tarihini ocak olarak girmeniz gerekmektedir.

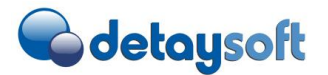

Örneğin : FB08 işlem kodunda; Ters kayıt alırken "ters kayıt nedeni 01" girildiğinde muhasebe kayıt tarihi 05.01.2019 olacaktır.Bu örnekte İptal bilgisi ocak dönemi olarak gönderilecektir.

• Yeni uygulama E-arsivi başarılı bir şekilde oluşturma tarihini referans almaktadır.(Durum = 100) . Eski tarihli bir fatura oluşturduğunda bir sonraki gün GIB'e iletilecektir.Buna dikkat edilmesi gerekmektedir.Geçmiş tarihli bir fatura gönderildiğinde aşağıdaki kural işleyecektir.

<u>http://www.efatura.gov.tr/dosyalar/kilavuzlar/e-ArsivTeknikKilavuzu1.9.pdf</u> [^] kılavuzdaki 5. maddede geç gönderim için VUK'ta öngörülen hükümler uygulanacaktır diyor.

• İmza hatası yada GIB'e gönderilmediği sürece fatura E-arsiv raporuna düşmez.Sadece durum 100 ve 101 olanlar düşer.

## 4. Mevcut Durum ile devam edilme durumunda karşılaşılacak sorunlar

• Rapor gönderilmiş dönem yada günler için fatura kesildiğinde sistem hata mesajı vermektedir.

Örneğin : Aralık ayı E-arsiv raporu gönderildiğinde sistem aralık dönemine fatura oluşturulmasını ve gönderimi engellenmektedir.

- Raporlama oluştururken tek bir rapor oluşturmaktadır. GIB 'ın yeni tebliği fatura ve iptal tarihine göre ayrı ayrı raporlamasının gönderilmesi gerekmektedir.
- Mevcut rapor fatura tarihinde oluşmuş tüm belgeleri kontrol eder. Eğer imza hatası ya da gönderimde sıkıntı varsa rapor gönderilemez.

## 5. Canlı geçiş öncesi yapılması gereken çalışmalar

## 1.1.1 Paket Güncel halinin sisteme taşınması

Dökümanda belirtilen requestin Dev ve QA sistemine aktarılması gerekmektedir.Sisteme yüklenmesi için SAP basis ekibi ile irtibata geçiniz.

- Eğer mevcut programda paket dışında bir geliştirme yapılmış ise bu çalışmalar ezilecektir.Kontrol edilmesi gerekmektedir.
- Request içeriği aşağıdaki gibidir farklı bir içerik olduğunda lütfen teyit alınız.
- E-arşiv ürün versiyonu eski yada mevcut e-arşiv ürünü sizin sistemde müdahale edilmiş olabilir .Bu durumda acilen bizim ile irtibata geçniz.

Değişen Objeler aşağıdaki gibidir.

| Talep/görev | PgID | Obj. | Object Name                  | Туре   |
|-------------|------|------|------------------------------|--------|
| QRTK927087  | LIMU | REPS | ZDTY_EFT_MAIN_NETBT_WS_FORM2 | Change |

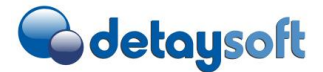

| QRTK927087 | LIMU | REPS | ZDTY_EFT_EARCHIVE_STATU        | Change |  |
|------------|------|------|--------------------------------|--------|--|
| QRTK927087 | R3TR | PROG | ZDTY_EFT_EARCHIVE_REV_LIST     | New    |  |
| QRTK927087 | R3TR | TRAN | ZDTY_FT59                      | New    |  |
| QRTK927087 | R3TR | PROG | ZDTY_EFT_EARCHIVE_UPGR_VER2    | New    |  |
| QRTK927087 | R3TR | PROG | ZDTY_EFT_EARCHIVE_UPGR_VER2_TM | New    |  |
| QRTK927087 | R3TR | TRAN | ZDTY_FT70                      | New    |  |
| QRTK927087 | LIMU | TABD | ZDTY_FT63                      | Change |  |
| QRTK927087 | LIMU | REPT | ZDTY_EFT_EARCHIVE_STATU        | Change |  |
| QRTK927087 | R3TR | PROG | ZDTY_EFT_EARSIV_RAPOR_GONDER2  | New    |  |

### 1.1.2 Geçişin yapılması

NOT : CANLI sistemde aralık 2018 dönemi e-arsiv raporu gönderildikten versiyon geçişi yapınız.

ZDTY\_FT70 işlem kodunda versiyon geçiş uygulaması çalıştırılacaktır.

| E-Arşiv Günlük Raporlama       | E-Arşiv Günlük Raporlamaya Geçiş Programı |  |
|--------------------------------|-------------------------------------------|--|
| € <b>&gt;</b>                  |                                           |  |
| F-Arsiv                        |                                           |  |
| Version 2.0 Geçişi Yap Geri Al |                                           |  |

## 1.2 E-arsiv rapor gönderimi yapan kişinin yapması gereken testler

| Bu çalışmayı yapmadan önce Sisteminin test linki ile canlı linkinin aynı olmamasına dikkat |
|--------------------------------------------------------------------------------------------|
| ediniz. Aksi takdirde test dataları GIB bildirilecektir.                                   |

Yeni E-arşiv uygulaması hakkında bilgilendirme kısmına yeni süreç anlatılmıştır.Burdaki senaryolara kendi sisteminde oluşturarak yeni tebliğ test edebilirsiniz.

Yeni E-arsiv gönderme programındaki başlangıç ve bitiş tarihleri "E-arsiv gönderim tarihine göre çalışmaktadır". Test ederken buna dikkat etmeniz önemlidir.

Ters kayıt işlemlerinde dönem kapalı hatası aldığınızda ZDTY\_FT59 işlem kodundan fatura ID eklenmelidir.

Test etmeye başlamadan önce ZDTY\_FT70 işlem kodu ile yeni versiyonu aktif ediniz.

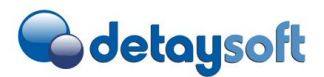

Kontrol için : Mevcut eski e-arşiv gönderme programınız tek bir dönem için çalışır.Yeni program iki farklı dönem için çalışabilir.Örneğin versiyon geçişi yapmamış iseniz Başlangıç ve bitiş tarihleri aynı döneme ait olmalıdır! uyarı verecektir..

| Seçim                      |            |
|----------------------------|------------|
| Şirket kodu                | 5000       |
| Başlangıç Tarihi           | 11.11.2018 |
| Bitiş Tarihi               | 17.12.2018 |
| Raporu Direkt GİB'e Gönder |            |

## 1.2.1 Örnek senaryoları

- En son gönderilen E-arsiv raporu dönemini bulunuz.ZDTY\_FT53 işlem kodundan eski gönderdiğiniz kayıtları görebilrisiniz. Burada test dönemini belirleyiniz.
- ZDTY\_FT16 yada ZDTY\_FT08 işlem kodlarından Test dönemine ait E-arsiv başarılı oluşmuş örnekleri seçiniz.(GIB durum 100 yada 101)
- Burada kayıtların Gönderim tarihine göre gruplayınız.Bu gruplamaya göre ZDTY\_FT49 işlem kodunu çalıştırnız.
- Grup bazında oluşturduğunuda kayıtları E-arşiv raporunu gönder dediğinizde Fatura tarihi ve İptal tarihine göre farklı farklı raporlar oluştuğunu göreceksiniz.

DİKKAT!!: Test sisteminin canlı sisteme bağlı olmadığını kontrol ediniz.Canlı sistem ise kesinlikle rapor gönderimi YAPMAYINIZ!

#### 1.3 Canlı kullanım için yetkilendirme yapılması

ZDTY\_FT59 (iptal fatura giriş ekranı) işlem kodları için yetki talebinde bulununuz.

ZDTY\_FT70 (Upgrade programı) sadece 1 defa çalıştırılacağı için Lütfen IT ekibiniz ile irtibata geçniz.

#### 6. Canlı geçiş süreci nasıl olacaktır.

Öncelikle aralık ayında imzalama hatası, gönderilmemiş herhangi bir fatura kalmaması gerekmektedir.

Bu çalışma tamamlandıktan sonra izlenecek yol aşağıdaki gibi belirtilmiştir.

- 1. 02.01.2019 tarihinde öncelikle aralık 2018 döneminin raporu "mevcut rapor ZDTY\_FT49" ile çalıştırılmalıdır.
- ZDTY\_FT70 işlem kodundan versiyon güncelleme programı çalıştırmalıdır. Bu program E-arsiv uygulamasını yeni sisteme göre çalışmasını sağlayacaktır.Örneğin ZDTY\_FT49 işlem kodu yeni programa yönlendirilecektir.ARALIK 2018 DÖNEMİ RAPOR işlemi TAMAMLANDIKTAN SONRA YAPILMASI ÖNEMLİDİR.

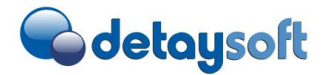

3. İlk etapta günlük çalışmanın manuel yürütülüp kontrol edilmesini daha sonra Otomatik job'a bağlanmasını tavsiye ederiz.

### 7. Ek bilgiler

### 1.4 Mail gönderimi Süreci

ZDTY\_FT17 - Mail Gidecek Kişiler eklenmelidir.

| Y  | Yeni girişler: Eklenen girişlere genel bakış |                               |     |            |                |  |  |  |  |  |
|----|----------------------------------------------|-------------------------------|-----|------------|----------------|--|--|--|--|--|
| 63 | 🦻 昆 🗈 🗈 🗈                                    |                               |     |            |                |  |  |  |  |  |
|    |                                              |                               |     |            |                |  |  |  |  |  |
| М  | ail Gio                                      | lecek Kişiler Tablosu         |     |            |                |  |  |  |  |  |
| Ş  | K                                            | Aşama                         | No. | CC Bilgisi | E-Mail Address |  |  |  |  |  |
|    |                                              | T E-Arșiv Rapor Gönderim Hata |     |            |                |  |  |  |  |  |

## 1.5 Raporun günlük otomatik çalışması

İlk 10 gün manuel gönderildikten sonra otomatik olarak aşağıdaki yöntem ile raporlarını gönderebilirsiniz

### 1.5.1 Raporda varyant tanımlanması

ZDTY\_FT49 adımında Öncelikli olarak Şirket kodu bazında varyant oluştrmanız gerekmektedir.Başlangıç tarihi ve bitişi tarihi otomatik olarak aşağıda gibi yer almaktadır.

Başlangıç tarihi : Programı çalıştığı gün - 8 gün

Bitiş tarihi : Programı çalıştığı gün - 1 gün (dün)

Raporu Direk GIB'e gönder ='X' olmalı .(Sadece Job varyantı için)

| E-Arşiv Raporu Gönderim                                                       | ni |
|-------------------------------------------------------------------------------|----|
| € 🔁                                                                           |    |
| Seçim                                                                         |    |
| Şirket kodu<br>Başlangıç Tarihi<br>Bitiş Tarihi<br>Raporu Direkt GİB'e Gönder |    |
| Düzen                                                                         |    |

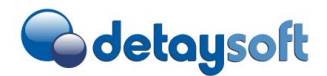

| Var | yant adı        | JOB                        |     |            |              |          |          |           |                 |            |            |             |            |             |          |      |                   |                |       |
|-----|-----------------|----------------------------|-----|------------|--------------|----------|----------|-----------|-----------------|------------|------------|-------------|------------|-------------|----------|------|-------------------|----------------|-------|
| Tan | ım              | JOB                        |     |            |              |          | Ekrar    | n tayini  | i               |            |            |             |            |             |          |      |                   |                |       |
|     | 🗌 Yalnızca arta | ılan işlemesi için         |     |            |              | E        | E Yr     | rtld.     | Seçim ekran     | ları       |            |             |            |             |          |      |                   |                |       |
|     | 🗌 Varyantları k | oru                        |     |            |              |          |          | <         | 1000            |            |            |             |            |             |          |      |                   |                |       |
|     | Ylz.katalogd    | a görüntüle                |     |            |              |          |          |           |                 |            |            |             |            |             |          |      |                   |                |       |
|     | Sistem varya    | antları(otomatik taşıma)   |     |            |              |          |          |           |                 |            |            |             |            |             |          |      |                   |                |       |
|     |                 | <b></b>                    |     |            |              |          |          |           |                 |            |            |             |            |             |          |      |                   |                |       |
|     | Seçim ekranı    | nesneleri                  |     |            |              |          |          |           |                 |            |            |             |            |             |          |      |                   |                |       |
| 卧   | Seçim ekranları | Alan adı                   | Tip | Alanı koru | Alanı gizle  | 'Son'ekr | .kadar g | jizle Ala | ınları dğr.olma | adan sakla | GPA etkn.k | aldır Zorun | lu grş.al. | Seçim değiş | keni Sçn | k. C | Değişkenlerin adı | (yalnız F4 arc | l.grş |
|     | 1.000           | Şirket kodu                | Ρ   |            |              |          |          |           |                 |            |            |             | ✓          |             |          |      |                   |                |       |
|     | 1.000           | Rapor Dönemi               | Ρ   |            |              |          |          |           | $\checkmark$    |            |            |             |            |             |          |      |                   |                |       |
|     | 1.000           | Başlangıç Tarihi           | P   |            |              |          |          |           | $\checkmark$    |            |            |             |            |             |          |      |                   |                |       |
|     | 1.000           | Bitiş Tarihi               | P   |            |              |          |          |           | $\checkmark$    |            |            |             |            |             |          |      |                   |                |       |
|     | 1.000           | Raporu Direkt GİB'e Gönder | Ρ   |            |              |          |          |           |                 |            |            |             |            |             |          |      |                   |                |       |
|     | 1.000           | Düzen                      | P   |            |              |          |          |           |                 |            |            |             |            |             |          |      |                   |                |       |
|     | 1.000           | S_AWKEY                    | S   |            | $\checkmark$ |          |          |           |                 |            |            |             |            |             |          |      |                   |                |       |
|     |                 |                            |     |            |              |          |          |           |                 |            |            |             |            |             |          |      |                   |                |       |
|     |                 |                            |     |            |              |          |          |           |                 |            |            |             |            |             |          |      |                   |                |       |
|     |                 |                            |     |            |              |          |          |           |                 |            |            |             |            |             |          |      |                   |                |       |
|     |                 |                            |     |            |              |          |          |           |                 |            |            |             |            |             |          |      |                   |                |       |

## 1.5.2 Otomatik Job tanımlanması

IT ekibi ile irtibata geçip günlük belli saatlere jop kurabilirsiniz.Bu konuda önerimiz mesai saatleri arasında kontrol ve tekrar gönderebileceğiz zaman dilimi olmalıdır.Birden fazla çalışma durumunda fatura yok ise rapor gönderilmeyecektir.

Bu adım IT Ekibi onayı olmadan yapmayınız.

SM36 işlem kodu giriş yapınız

| Başlangıç koşulu Adm Adm Iş seçimi Dahili işler Iş shirbazı Standart işler   Genel veriler   İş adı E_ARSIV_GUNLUK_JOB   İş sinfi C   Durum Planlandı   Yürütme hedefi Kuyruk listesi alc.   Kullanıcı   Rapor gönderimi yetkili kull   Program belirtimleri   ABAP programı   Harici komut   Harici programı   ABAP programı   Ad   ZDTY_EFT_EARSIV_RAPOR_GONDER2   Varyant   JOB   Yeni programda varyant                                                                         | İş tanımı            |                 |              |                |                     |                |
|----------------------------------------------------------------------------------------------------|----------------------|-----------------|--------------|----------------|---------------------|----------------|
| Genel veriler   İş adı   İş adı   İş alı   İş sinfi   C   Durum   Planlandı   Yürütme hedefi   Kuyruk listesi alc.     Kullanıcı   Rapor gönderimi yetkili kull     Kullanıcı     Rapor gönderimi yetkili kull     Program belirtimleri     ABAP programi   Harici komut   Harici programi   Ad   ZDTY_EFT_EARSIV_RAPOR_GONDER2   Varyant   JOB   Yeni programda varyant                                                                                                    | 🏁 Başlangıç koşulu   | P Adım          | 🔀 İş seçimi  | 🔓 Dahili işler | 🎊 İş sihirbazı      | Standart işler |
| İş adı       E_ARSIV_GUNLUK_JOB         İş sınıfı       C         Durum       Planlandı         Yürütme hedefi       Kuyruk listesi alc.         Kullanıcı       Rapor gönderimi yetkili kull         Program belirtimleri       Harici komut         ABAP programı       Harici komut         ABAP programı       Harici komut         ABAP programı       Harici program         Ad       ZDTY_EFT_EARSIV_RAPOR_GONDER2         Varyant       JOB         Qeni programıda varyant | Genel veriler        |                 |              |                |                     |                |
| İş sınfi C<br>Durum Planlandı<br>Yürütme hedefi Kuyruk listesi alc.<br>Kullanıcı Rapor gönderimi yetkili kull<br>Program belirtimleri<br>ABAP programı Harici komut Harici program<br>ABAP programı<br>Ad ZDTY_EFT_EARSIV_RAPOR_GONDER2<br>Varyant JOB Veni programda varyant                                                                                                    | İş adı               | E_ARSIV_GUNL    | UK_JOB       |                |                     |                |
| Durum Planlandi   Yürütme hedefi Kuyruk listesi alc.     Kullanıcı Rapor gönderimi yetkili kull     Program belirtimleri   ABAP programi Harici komut     Harici programi   ABAP programi   Ad   ZDTY_EFT_EARSIV_RAPOR_GONDER2   Varyant   JOB   Yeni programda varyant                                                                                                    | İş sınıfı            | С               |              |                |                     |                |
| Yürütme hedefi       Kuyruk listesi alc.         Kullanıcı       Rapor gönderimi yetkili kull         Program belirtimleri       Harici komut       Harici program         ABAP programı       Harici komut       Harici program         ABAP programı       Harici komut       Harici program         ABAP programı       Harici komut       Harici program         Ad       ZDTY_EFT_EARSIV_RAPOR_GONDER2       Yeni programda varyant                                            | Durum                | Planlandı       |              |                |                     |                |
| Kullanıcı       Rapor gönderimi yetkili kull         Program belirtimleri       ABAP programı         ABAP programı       Harici komut         ABAP programı       Harici komut         ABAP programı       Ad         ZDTY_EFT_EARSIV_RAPOR_GONDER2       Varyant         Varyant       JOB         Yeni programda varyant                                                                                                    | Yürütme hedefi       |                 |              |                | Kuyruk listesi alc. |                |
| ABAP programi       Harici komut       Harici program         ABAP programi       Harici komut       Harici program         ABAP programi       Ad       ZDTY_EFT_EARSIV_RAPOR_GONDER2         Varyant       JOB <b>Yeni programda varyant</b>                                                                                                    | Kullanıcı            |                 | Rapor        | göndei         | rimi yetk           | cili kulla     |
| ABAP programi<br>ABAP programi<br>Ad ZDTY_EFT_EARSIV_RAPOR_GONDER2<br>Varyant JOB Veni programda varyant                                                                                                    | Program belirtimleri |                 |              |                |                     |                |
| ABAP programi Ad ZDTY_EFT_EARSIV_RAPOR_GONDER2 Varyant JOB Veni programda varyant                                                                                                    | ABAP prog            | ramı            | Harici komut |                | Harici program      |                |
| Ad ZDTY_EFT_EARSIV_RAPOR_GONDER2<br>Varyant JOB Peni programda varyant                                                                                                    | ABAP program         |                 |              |                |                     |                |
| Varyant 📴 🔎 yeni programda varyant                                                                                                    |                      |                 | DADOD CONDE  | 0.2            |                     |                |
|                                                                                                    | Ad                   | ZDTY_EFT_EARSIV | _RAFOR_GONDE | N2             |                     |                |
| saklamanız gerekmektedi                                                                                                    | Ad<br>Varyant        | JOB             | yeni         | progra         | imda va             | ryant          |

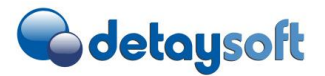

Programı çalıştıran kullanıcı bloke olduğunda yada silindiğinde program çalışmayacaktır. Buna göre kullanıcı oluşturunuz. Oluşturduğunu kullanıcının e-arsiv rapor gönderimi yaptığımı canlıda bir defa çalıştırırak kontrol ediniz.

| 🔲 tuşuna basınız .Eğer printer ekra                                       | ını çıkar ise sabit p | rinter olara | ak tanımlay | abilirsiniz.Örr | iek LP01.      |
|---------------------------------------------------------------------------|-----------------------|--------------|-------------|-----------------|----------------|
| Adım listesine genel bak                                                  | aş                    |              |             |                 |                |
| 🥒 🗅 🕵 🏭 🗞 📅 🚨 Kuyruk                                                      | ▦ Ҝ ◀ ▸               | H            |             |                 |                |
| No. Program adı/komut                                                     | Program tp.           | Kyr.lst.     | Parametre   |                 |                |
| 1 ZDTY_EFT_EARSIV_RAPOR_GOND                                              | ER2 ABAP              |              | JOB         | _               |                |
| tuşları başarak ana ekran geliniz<br>Başlangıç koşulu<br>tuşuna basarak j | jobun tarihini plar   | layınız.     |             |                 |                |
| 🖻 Başlangıç termini değerleri                                             |                       |              |             |                 | ×              |
| Hemen Tarih/saat İşt<br>Tarih/saat<br>Plnln.başlangıç Tarih               | en snr. Olayo         | lan sonra    | İşletim     | türünde         | <mark>≻</mark> |
| Sonrasında bşl.yok Tarih                                                  | Sa                    | at           |             |                 |                |
| İşten sonra                                                               |                       | İşletim tür  | ünde        |                 |                |
| Olaydan sonra                                                             |                       |              |             |                 |                |
| Işi dönemsel olarak yürüt                                                 | ٦<br>ي                | Dönem        | dečerleri   | Sinitandirmabr  |                |

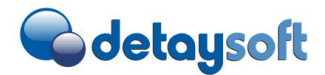

🔄 Dönem değerl... 🛛 🗙

| Saatlik<br>Günlük<br>Haftalık<br>Aylık<br>Diğer dönem                                                                                                    |
|----------------------------------------------------------------------------------------------------|
| Hemen       Tarih/saat       İşten snr.       Olaydan sonra       İşletim türünde       >         Tarih/saat       Image: Comparison of the state of the state of the |
| İşten sonra İşletim türünde                                                                                                    |
| Olaydan sonra<br>Dönem değeri günlük<br>olacak                                                                                                    |
| Kontrol et 🔲 Dönem değerleri Sınırlandırmalar 🗶                                                                                                    |

## 30.10.2018 E-arsiv Günlük Rapor Gönderim Tebliği

Ana ekranda ——— tuşuna basarak Job kaydedilir.

Bilgi : E-arsiv rapor gönderim program çalışdığında Raporun GIB gidip gitmediği hakkında mail atar. Bazı durumlarda Job askıda kalabilir yada teknik hata alabilir.Bu durumda Rapor çalışmadığı için mail atmak.Bu yuzden SAP standart job mail gönderim yönteminde kullanılmasında fayda bulunmaktadır.

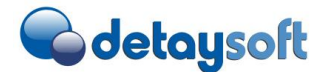

| 🏁 Başlangıç koşulu | 🐥 Adım    | 🔊 İş seçimi | 💁 Dahili işler | 챴 İş sihirbazı      | Standart işler |
|--------------------|-----------|-------------|----------------|---------------------|----------------|
| Genel veriler      |           |             |                |                     |                |
| İş adı             | E_ARSIV_C | JOB         |                |                     |                |
| İş sınıfı          | С         |             |                |                     |                |
| Durum              | Planland  | L           | _              |                     |                |
| Yürütme hedefi     |           |             | P 📃            | Kuyruk listesi alc. |                |
|                    |           |             |                |                     |                |

Tek bir mail adresi aşağıdaki kısma girebilrisiniz.Birden fazla kişiye göndermek istiyorsanız E-mail grubu yada SAP email grubu oluşturulması gerekiyor.

| 🔄 Alıcı belirlei        | me 🗙                                              |
|-------------------------|---------------------------------------------------|
| Alıcı<br>Genel nitelikl | er                                                |
| Kopya                   | 🗌 Gizli kopya<br>📄 İletim olanaksız               |
|                         | 🖌 Devral 🚱 💼 Faks girişi 🛛 X.400 girişi 🗐 Adres 🗶 |

#### 8. Sıklıkça sorulan sorular

- Rapor gönderirken aldığımız hatalar oluyor. Sistem üzerinden otomatik olarak rapor gönderildiğinde hata alma ve farketmeme durumu oluşmaktadır.Bunun devamı olarak hata aldığımızda çözüm süreci uzun olabiliyor.Yani farketsek bile çözüm süreci bir günde tamamlanamayabilir.
   Cevap : Mevcut e-arsiv rapor gönderim raporunda seçim ekranındaki belgelerin durumları kontrol ediliyordu.belgelerin bir tanesi GIB'e gönder işlemi yapılmadı ise hata alıyordu.
   Yeni programda sadece GIB gönder işlemi başarılı olmuş (durum 100 ve 101) kayıtlar gönderilir.
- Bir başka durum ise Gelir İdaresi Başkanlığının gönderdiği bildirgede aşağıdaki ifade yer almaktadır. <u>Bu</u> <u>ifadede ertesi iş günü olarak değil bir sonraki gün olarak belirtilmiş</u>. Bu durumda hafta sonu da faturalama çalıştırıp rapor göndermemiz gerekecek mi? Tatil ve hafta sonu dönemlerinde yaşanabilecek hatalardan tereddüt etmekteyiz.

Cevap : Haftasonu fatura kesiyorsanız E-arsiv raporu göndermeniz gerekmektedir.Bu durumda otomatik job tanımlamanızı öneririz.

Günlük Job kurulumu ve genel olarak sürecin 02.01.2019 tarihinde sorunsuz devam etmesi için müşterinin alınması gereken bir aksiyon olacak mı? Cevap :

Günlük jop çalıştıran kullanıcı E-arsiv raporu göndermeye yetkili olması gerekiyor.ayrıca Çalıştırılan joplar günlük olarak kontrol edilmeli. Bunun için Jop tanımlamalarına bakınız.

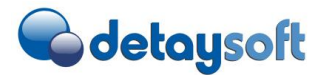

Geçmiş tarihli e-arsiv kesebilecek miyim ?

Cevap :

GIB tebliği sadece yeni fatura ve iptal faturalanın devlete bildirmesi ile ilgilidir.Geçmiş tarihli fatura kesilmesi VUK hükümlerine tabidir.E-arsiv dönem kontrolu dönem geçişleri sebebi ile kaldırılmıştır.GIB Gönderim yapmadan belge tarihi kontrolu yapılması tavsiye edilmektedir.

> 2 ay öncesine ait bir faturayı müşteri kabul iptal ettiğimde nasıl raporlayacağım.

Cevap : Öncelikle Fatura kesilmesi ve iptali VUK hükümlerine tabidir.ilgili faturayı sistemden iptal ettiğinizde yeni e-arsiv gönderim raporu seçim ekranındaki tarihe bakarak ters kayıtları sistemden tarayıp rapora ters kayıt olarak ilave ediyor.

Burada Ters kaydı muhasebe kayıt tarihini geçmiş aya alırsanız devlete geçmiş ay dönemine ait iptali göndermiş olursunuz.Buna dikkat etmeniz önermekteyiz.

Test nasıl yapmalıyım .

Cevap :Öncelikle QA ssiteminin Canlıya E-fatura linke bağlı olup olmadığını kontrol etmeniz gerekmektedir.Canlı geçiş adımlarını QA sisteminde yaptıktan sonra yeni kurala göre sistemden belge oluşturup GIB'e göndermeniz gerekmektedir.

E-arsiv gönderim programını aynı gün ikinci defa çalıştırırsam program nasıl çalışır.

Cevap : Program E-arsiv GIB'e gönderim tarihini ve faturanın iptal edilme tarihi kontrol etmektedir.Bulduğu faturaları bir daha göndermemek için kayıt altına almaktadır.

> ZDTY\_FT16 ve ZDTY\_FT08 işlem kodlarında rapor ile ilgili alanlar gelmemektedir.

Cevap : ZDTY\_FT53 işlem kodunda gönderilen raporlara çift tıkladığında ilgili belgeler gelmektedir.

ZDTY\_FT16 ve ZDTY\_FT08 programı e-fatura en cok kullanılan raporlardır.Bu raporlarda alınacak hatalar mevcut fatura gönderimi etkilediği için mümkün olan en az geliştirme yapılmıştır. Bu raporlarda gelmesini istiyorsanız E-fatura paketinin güncel versiyonun kullanmanız gerekmektedir.2019 yılı E-fatura&E-arsiv upgrade projesi planlaması için lütfen yetkili kişiler irtibata geçiniz.